## **Rio Tinto BSL Register Now Communication (Email)**

### Dear \* | COMPANY |\*

At Rio Tinto, caring for each other is one of our values. It is part of who we are and the way we work, every shift, every day. Nothing is more important than the safety and wellbeing of our employees, contractors and communities.

As a registered Rio Tinto (Boyne Smelters) supplier in Avetta Connect, you're required to register your workers in the Rio Tinto Workforce Management system.

The system is managed on behalf of Rio Tinto by Avetta, and provides a platform to manage the compliance, qualifications, and training requirements of your workers.

To register your workers, create a profile for each worker from your business. Please find and follow the instructions below.

### Step 1: Create Worker Profile(s)

- Log into Avetta Connect and click the Workers tile on the left-hand menu, then click the Workforce Management AUS button.
  - If you don't immediately see the **Rio Tinto** tile, click on the **Add** or **Remove Portals** button and select the **Rio Tinto** tile.
- From your dashboard, select **Manage Roles** and then **Add New Employee** to add each worker's details.
  - If your worker already exists, simply click on their profile.

#### Step 2: Assign Site(s)

• Find the employee on the "Employees Available" list, click their name, click Continue, then click Add Site and select the Rio Tinto Boyne Smelters (BSL) site to associate your worker.

### Step 3: Assign Role(s)

#### Click All Roles, then click Add New Role.

A minimum of two roles are required for each worker.

- 1. Boyne Smelters (BSL) Site Role this will be automatically assigned
- 2. Boyne Smelters (BSL) Area Role (eg reduction lines, wharf) only where required
- 3. Work Role(s) that best cover the work being performed on site

#### Step 4: Upload documents and book inductions

Role selections determine the competency documents (e.g. licences, certifications) you'll upload in the system. You may also be asked to book online inductions which are required to access site. If you are booking inductions, the worker will be sent a link and login details.

Avetta will validate the documents you've uploaded during registration.

# Help and Information

If you have questions or require additional training or support, please feel free to contact the Avetta Customer Service team at 1300 544 934 or email <u>mining@avetta.com</u>. You can also visit the Rio Tinto Aluminium Workforce Management landing page that includes FAQs - <u>https://pages.avetta.com/RioTinto-Aluminium.html</u>

Thanks for your cooperation!